# คู่มือการใช้ระบบ E – Service สำหรับประชาชนทั่วไป

#### ๑.เข้าหน้าเว็บไซต์ <u>https://www.pangad.go.th→ contact</u>

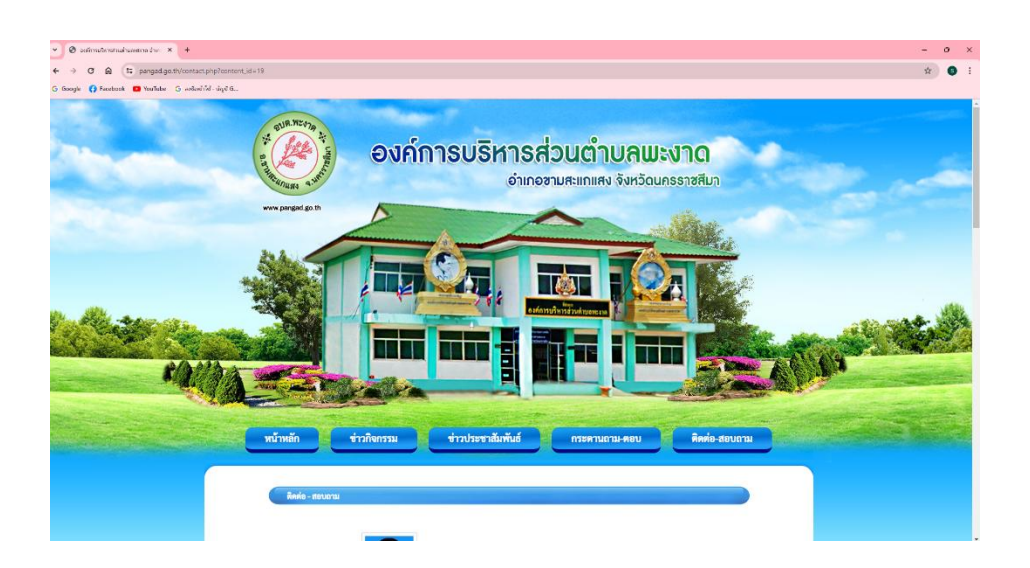

#### ๒.คลิกเลือกหน้าหลัก

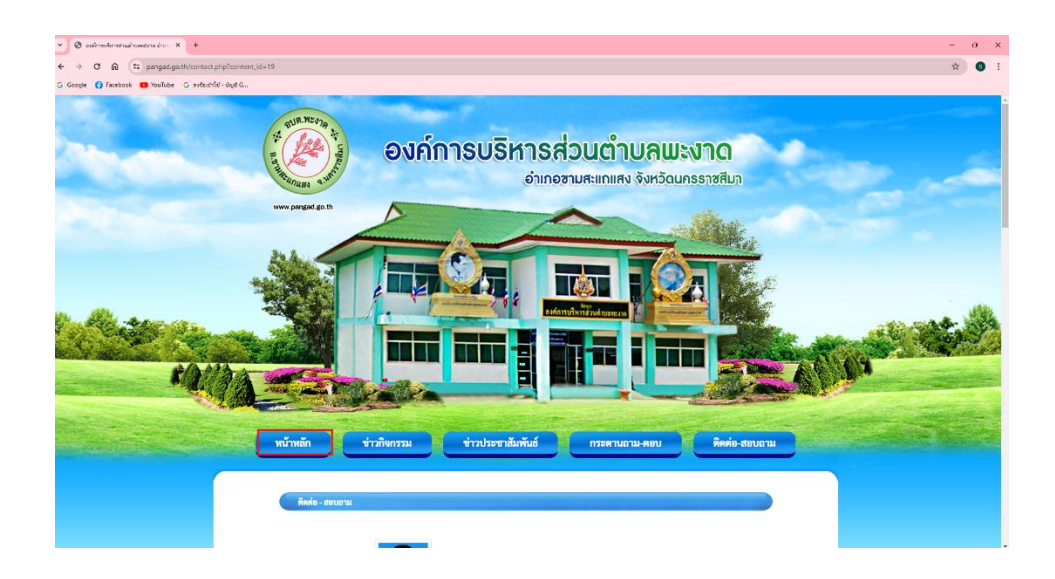

### ๓.คลิกเลือกแบนเนอร์ E service ด้านขวามือ

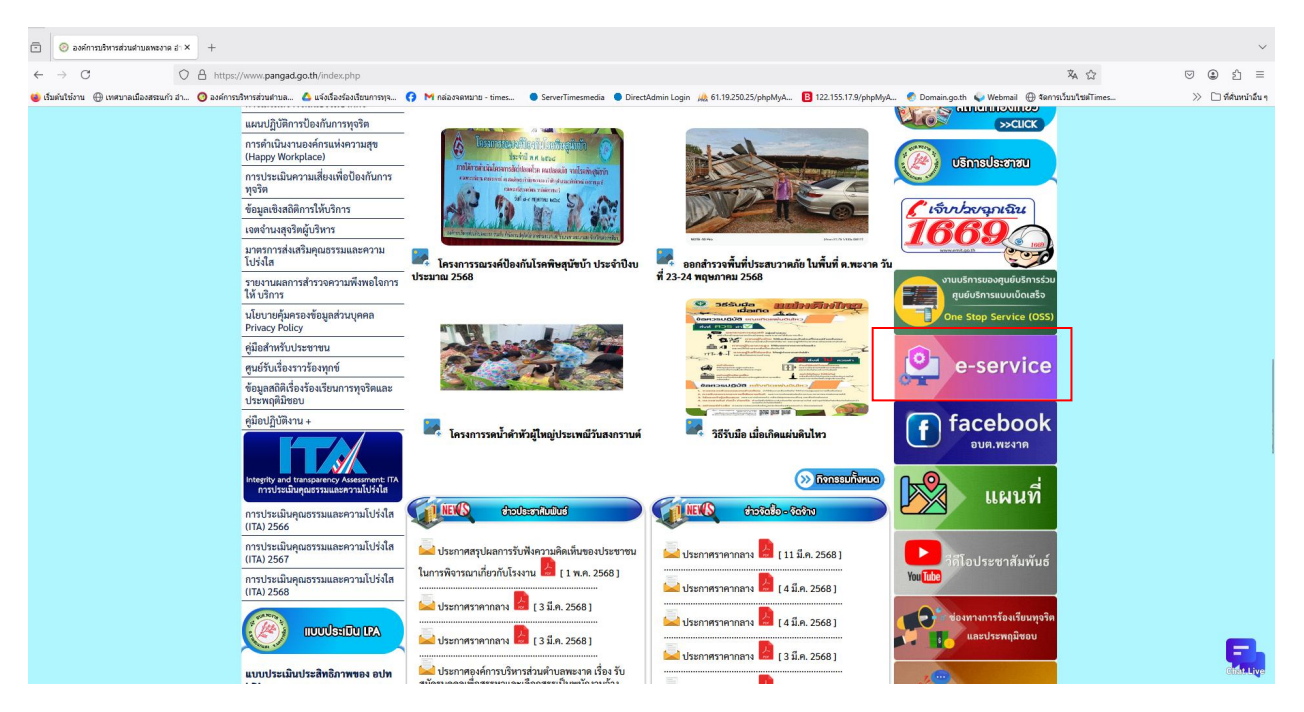

### ๔.จะเห็นเมนู E service จำนวน ๙ รายการ

๑.แบบคำร้องขอทราบข้อมูลข่าวสาร
๒.คำร้องทั่วไป
๓.แบบคำร้อง อุทกภัย/วาตภัย/อัคคีภัย/อื่นๆ
๔.แบบฟอร์มจำร้องยืนยันสิทธิการขอรับเงินเบี้ยยังชีพผู้สูงอายุ
๖.แบบฟอร์มขอใช้น้ำประปา อบต.พะงาด
๗.แบบฟอร์มการขึ้นทะเบียนการขอรับเบี้ยยังชัพผู้ป่วยเอดส์
๘.แบบฟอร์มคำขอลงทะเบียนรับเบี้ยความพิการ
๙.แบบฟอร์มขอซ่อมไฟสาธารณะ

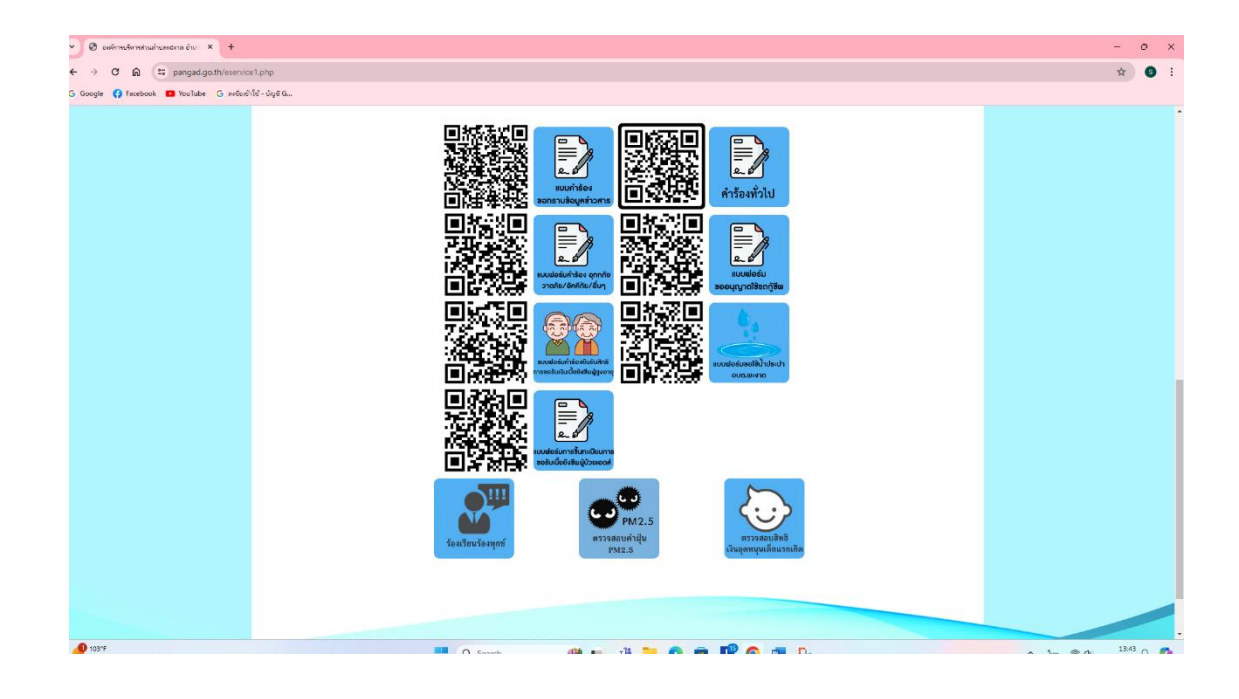

# ๕.มีความประสงค์จะยื่นคำร้องเรื่องใด ให้คลิกเลือกเมนูที่ต้องการ ตัวอย่างเช่น

เมนู แบบคำร้องขอรับการบริการทั่วไป

กรอกรายละเอียดตามที่กำหนดให้ครบถ้วนตามแบบฟอร์มที่กำหนดพร้อมแนบเอกสารประกอบการ พิจารณา และรอเจ้าหน้าที่ติดต่อกลับเพื่อดำเนินการต่อไป

| eustratentild × +                                       |                                                            |  |
|---------------------------------------------------------|------------------------------------------------------------|--|
|                                                         | R3cJ3OGof_KqJL_iFEVbUw/viewform                            |  |
| າ Google 📢 Facebook 🛄 YouTube G ລາຍຮົດຮ້າໃຫ້ - ນຳລູອີ G |                                                            |  |
|                                                         | แบบคำร้องทั่วไป                                            |  |
|                                                         | sudarutpacharoen@gmail.com ສສັນນີທູສີ<br>ເຈົ້າມີເຈັ່າກາກັນ |  |
|                                                         | * ระบุว่าเป็นสาถามที่จำเป็น                                |  |
|                                                         | ชื่อ-สกุด *                                                |  |
|                                                         | สำหลบของคุณ                                                |  |
|                                                         | Nati +                                                     |  |
|                                                         | ศำคอบของคุณ                                                |  |
|                                                         | เบอร์โพรที่สามารถติดต่อได้ *                               |  |
|                                                         | ศำคอบของคุณ                                                |  |
|                                                         | มีความประสงค์ขอความอนุเคราะห์/แจ้งเรื่อง *                 |  |
|                                                         | สำคอบของคุณ                                                |  |
|                                                         | ส่งสำนานหลร์ม                                              |  |
| 3                                                       | ท้ามต่งรทัสผ่านใน Google ฟอร์ม                             |  |